User Manual Manuel Utilisateur Bedienungsanleitung Manual de Uso Manuale Operativo Manual de Utilizador

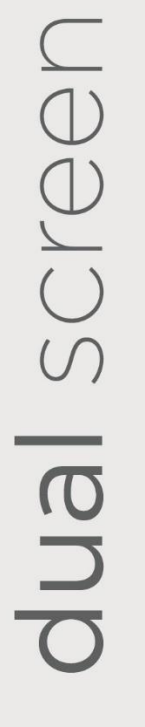

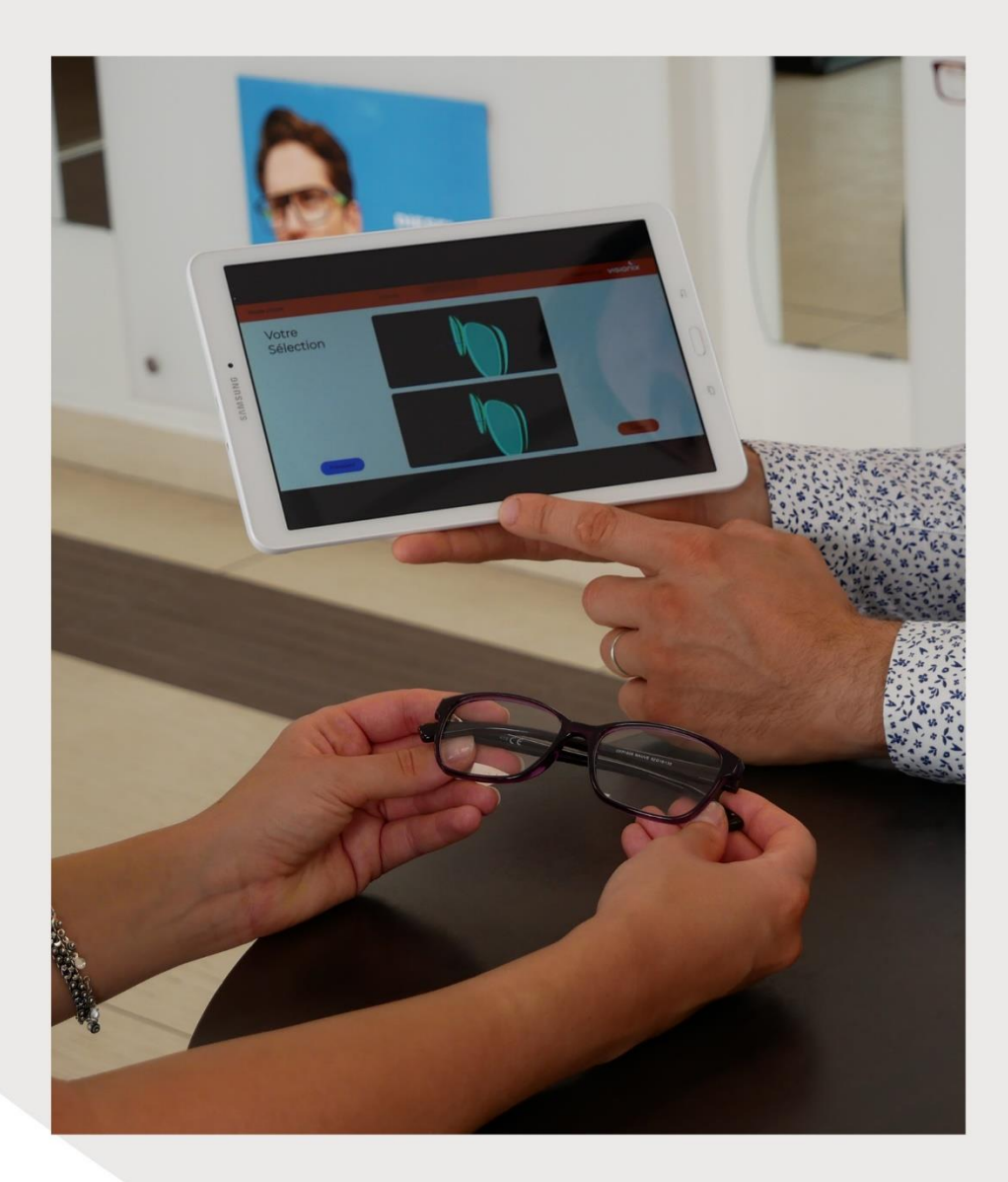

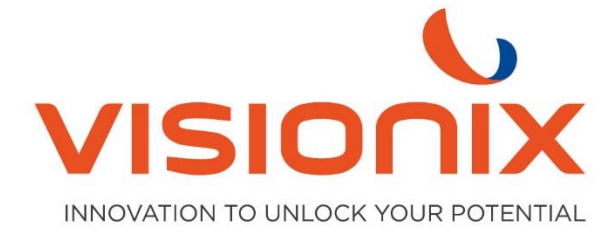

## 1. Installation

## 1.1. Connection au bloqueur avec l'adresse IP

A partir de l'écran principal, placer deux doigts en haut de l'écran tactile et glisser vers le bas. Cette action permet d'accéder au menu technique du bloqueur.

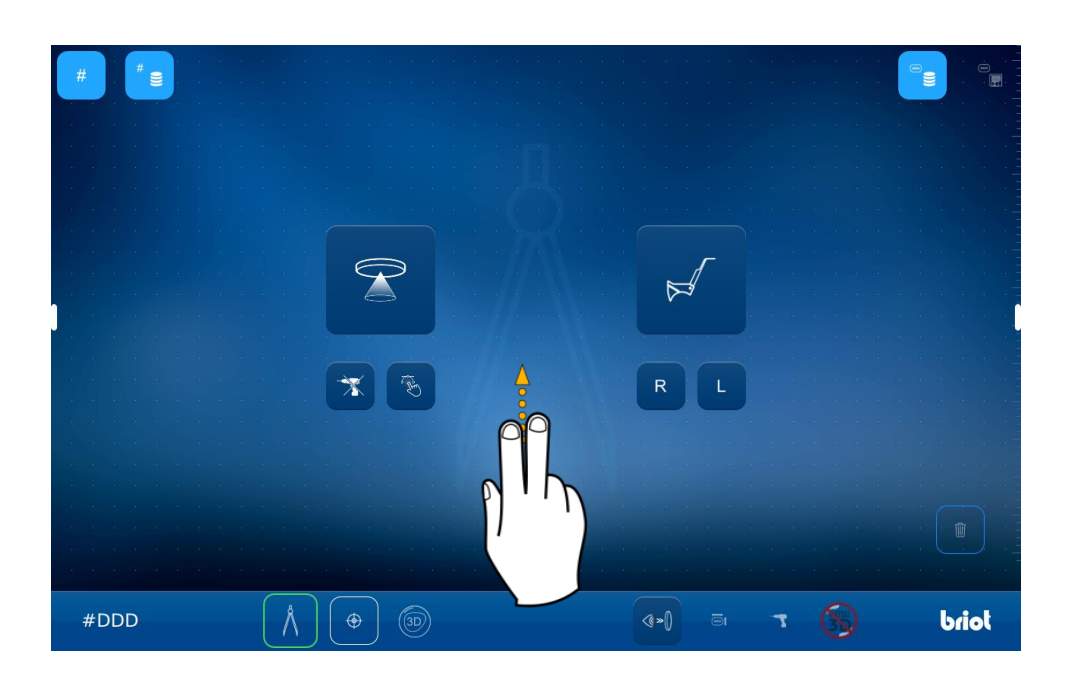

Cliquer sur l'icône réglages.

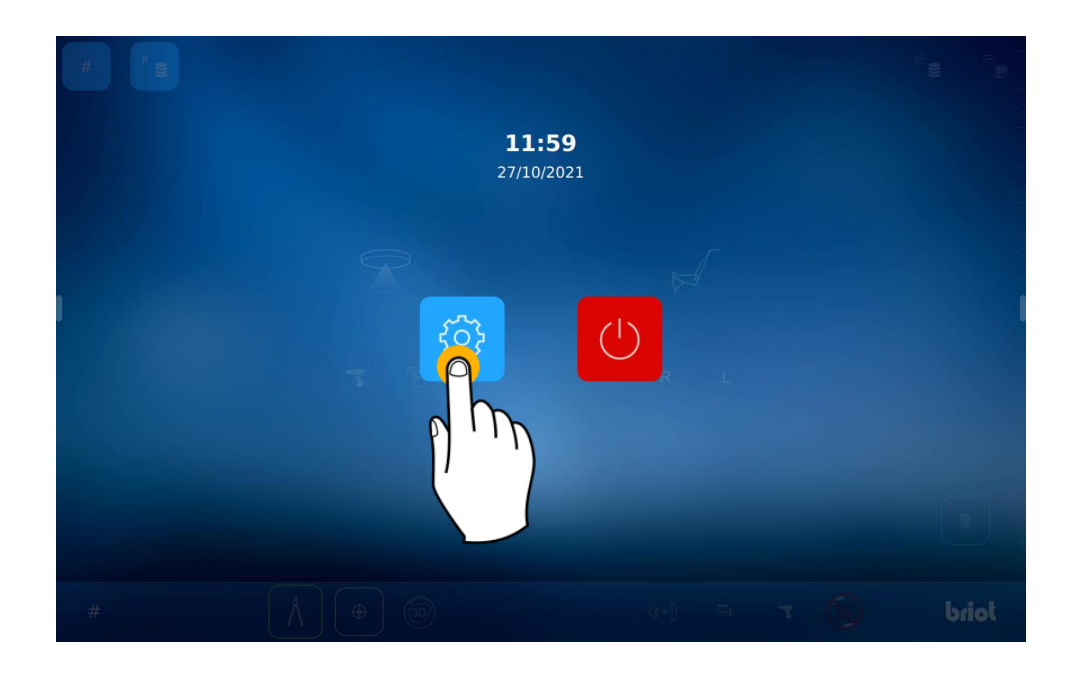

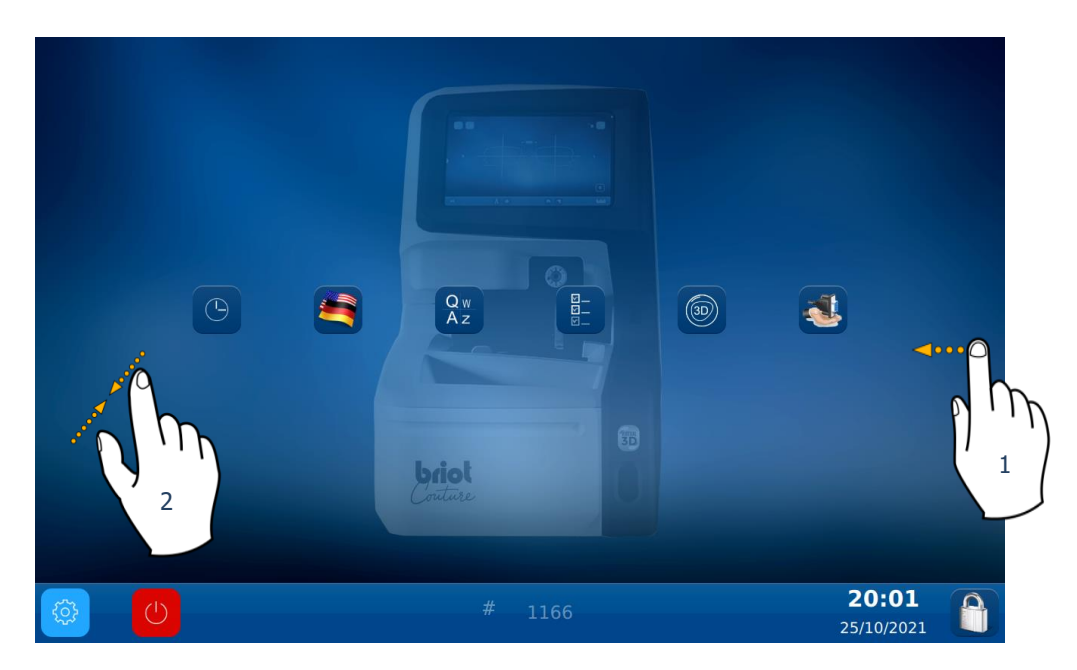

Pour accéder au menu d'informations, faire défiler quatre fois l'écran vers la gauche (1).

On peut également accéder à ce menu en pinçant l'écran tactile avec deux doigts (2).

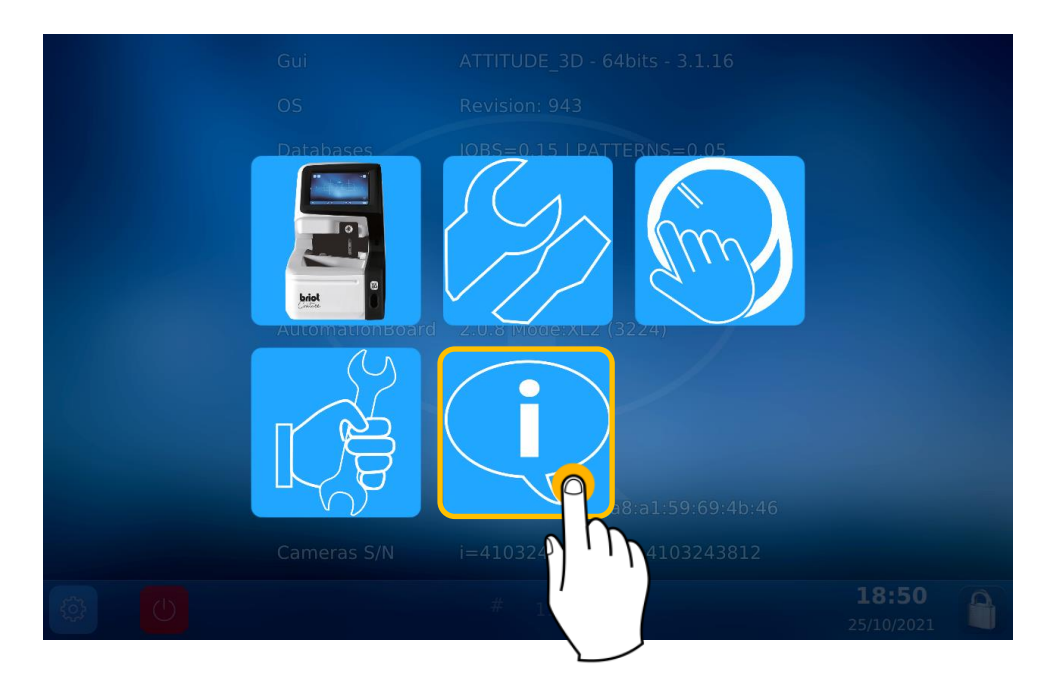

A présent, on peut lire l'adresse IP du bloqueur.

| Gui             | ATTITUDE_3D - 64bits - 4.6.91 / WebApp V01.00.91             |
|-----------------|--------------------------------------------------------------|
| OS              | Revision: 1623 (V2)                                          |
| Databases       | JOBS=0.16   PATTERNS=0.05                                    |
| MechLib         | 01.01.36                                                     |
| TiAdcis         | V39                                                          |
| Serial number   | 3099 Rev: 7                                                  |
| AutomationBoard | 2.0.8 Mode:XL2 (3231)                                        |
| Tested          | 22/09/21 11:11                                               |
| FPGA            | 2.3                                                          |
| воот            | 1.6                                                          |
| Netzwerk        | 192.168.5.44 a8:a1:59:69:4c:98   name: visionix-couture-1906 |
| Cameras S/N     | i=4103823301   m=4103823229                                  |
|                 | # 1906 <b>13:36</b><br>21/10/2022                            |

## 2. Utilisation

Utiliser un navigateur web et rentrer l'adresse IP du bloqueur dans la barre de recherche (les deux appareils doivent être connectés sur le même réseau).

| Nouvel ong                               | let         | × +                        |  |  |  |
|------------------------------------------|-------------|----------------------------|--|--|--|
| $\leftarrow \  \   \rightarrow \  \   G$ | G 192.168.5 |                            |  |  |  |
| 🝆 Visionix 🔇                             | Q           | 192.168.5 Recherche Google |  |  |  |
|                                          |             |                            |  |  |  |

On accède à l'écran d'accueil Dual Screen.

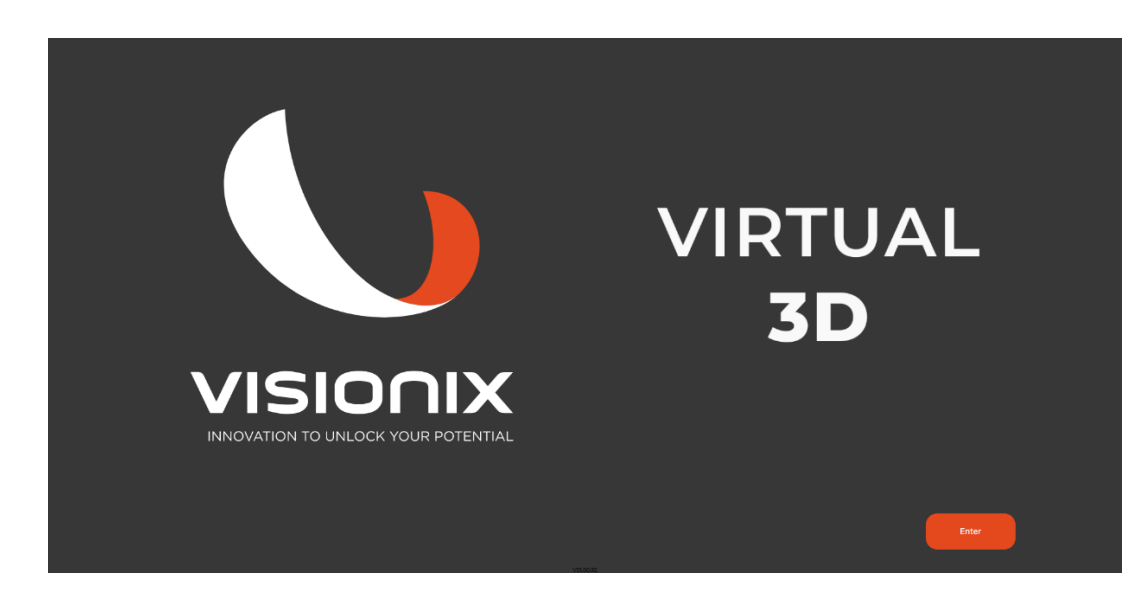

Maintenant, cliquer sur "enter" pour accéder à la page des jobs.

Les 7 derniers jobs sont affichés. On en sélectionne un et on clique sur "next".

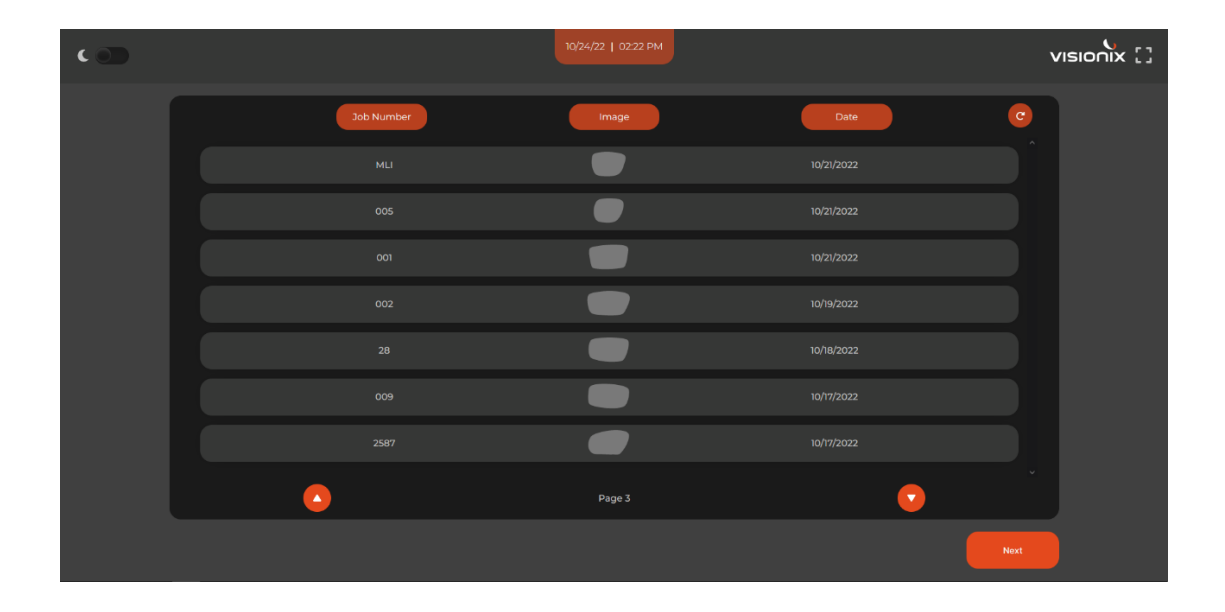

Sur l'écran paramètres, il est possible de modifier les valeurs de puissance, d'indice... En cliquant sur « next », le calcul de la monture commence.

| د |                                                                                                    | 10/24/22   0219 PM |                                                                                                    | visionix [] |
|---|----------------------------------------------------------------------------------------------------|--------------------|----------------------------------------------------------------------------------------------------|-------------|
|   | R         V       -5         V       0.5         V       0.5         V       45         V       32         V       16         V       1,74 |                    | <ul> <li>▼ -4.5 ▲</li> <li>▼ 1 ▲</li> <li>▼ 30 ▲</li> <li>▼ 32,5 ▲</li> <li>▼ 17 ▲</li> <li>▼ 1,6 ▲</li> </ul> |             |
|   |                                                                                                    | FRNT               |                                                                                                    |             |
|   |                                                                                                    |                    | Na                                                                                                    |             |

## DUAL SCREEN ... User manual

Sur la page suivante, la monture tracée apparait avec des verres d'indices différents : toujours indice 1,5 en bas et indice choisi en haut. En cliquant sur Con peut afficher la monture en plein écran. En cliquant sur Con peut montrer/cacher la monture.

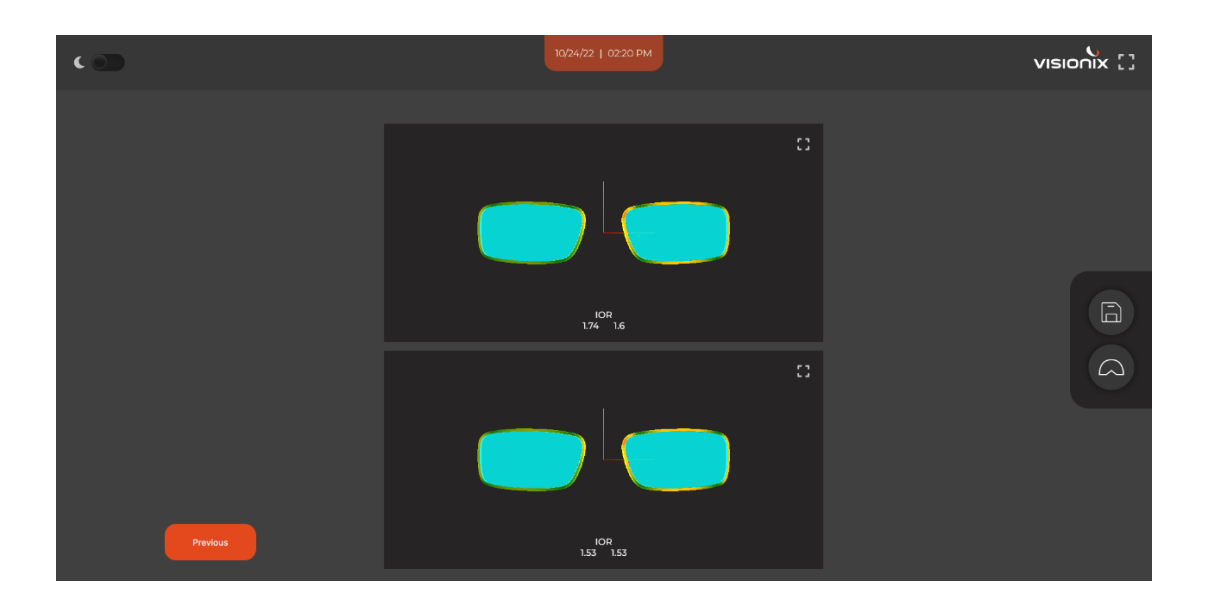

Pour la navigation, faire comme suit:

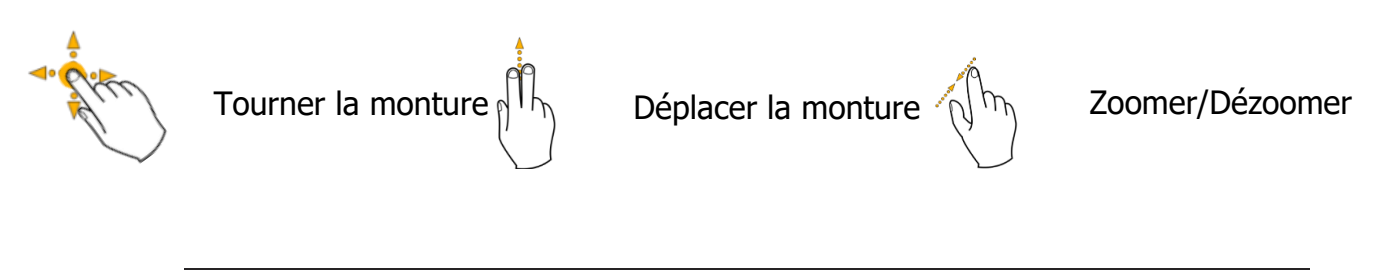

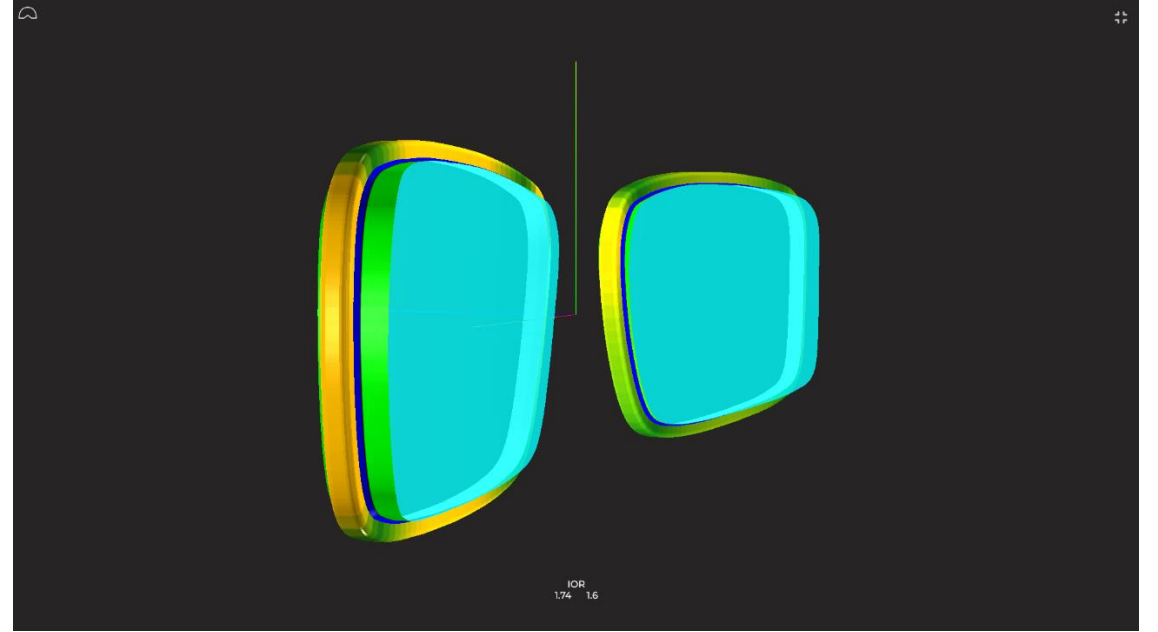